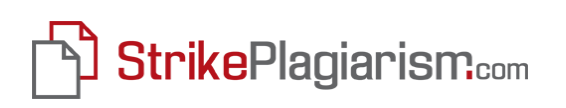

# ДОВІДНИК КОРИСТУВАЧА

## Антиплагіатної інтернет-системи StrikePlagiarism.com

## Зміст:

- I. Огляд Антиплагіатної інтернет-системи StrikePlagiarism.com
- **II.** Вхід
- **III.** Перевірка документа
- **IV.** Оплата за перевірку
  - **V.** Звіт Подібності та його інтерпретація
- **VI.** Перелік документів
- VII. Обліковий запис користувача
- **VIII.** Додаткові можливості
  - **IX.** Контакт
  - Х. Глосарій корисних термінів

### I. Огляд Антиплагіатної інтернет-системи StrikePlagiarism.com

StrikePlagiarism.com  $\epsilon$  онлайн інструментом, призначеним для порівняння текстових документів. Користувачі, призначені керівництвом університету, отримують індивідуальні, захищені паролем облікові записи. Вони отримують доступ до своїх облікових записів на сайті <u>www.StrikePlagiarism.com</u>.

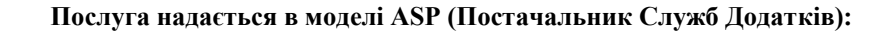

- обробка даних відбувається на сервері постачальника послуг;
- щоб користуватись системою, Вам потрібен лише комп'ютер, підключений до Інтернету.

Завданням користувача є надати документи для аналізу, ознайомитися з його результатами, а потім зробити висновки з отриманого Звіту Подібності. Більш детальна інформація з цього питання, наводиться на наступних сторінках довідника.

StrikePlagiarism.com перевіряє всі подані документи щодо наступних баз даного контенту:

- домашня база даних університету (архівовані документи);
- база даних документів інших університетів\*;
- усесвітній веб ресурс.

\* Щоб користуватися базами даних інших університетів, потрібно підписати Декларацію про взаємний обмін базами даних.

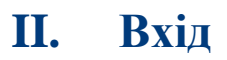

Для входу в StrikePlagiarism.com виконайте наступні дії:

Plagiat.pl Ltd. Bakı Bəhruz Nuriyev 32, m. 45

tel. +994 70 6512203 tel. +994 12 480 0679

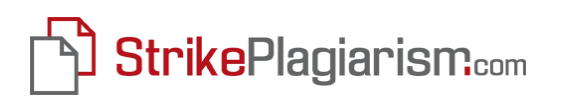

А. Перейдіть на веб-сторінку www.StrikePlagiarism.com (Рисунок 1) і натисніть в правому верхньому кутку сторінки кнопку «Увійти» поле:

**Логін**: електронна адреса, яка використовувалась при реєстрації облікового запису

Пароль: отриманий з автоматичного електронного листа з адреси plagiat@plagiat.pl

В. Натисніть на червону кнопку «**Вхід**», яка знаходиться після полів логін і пароль.

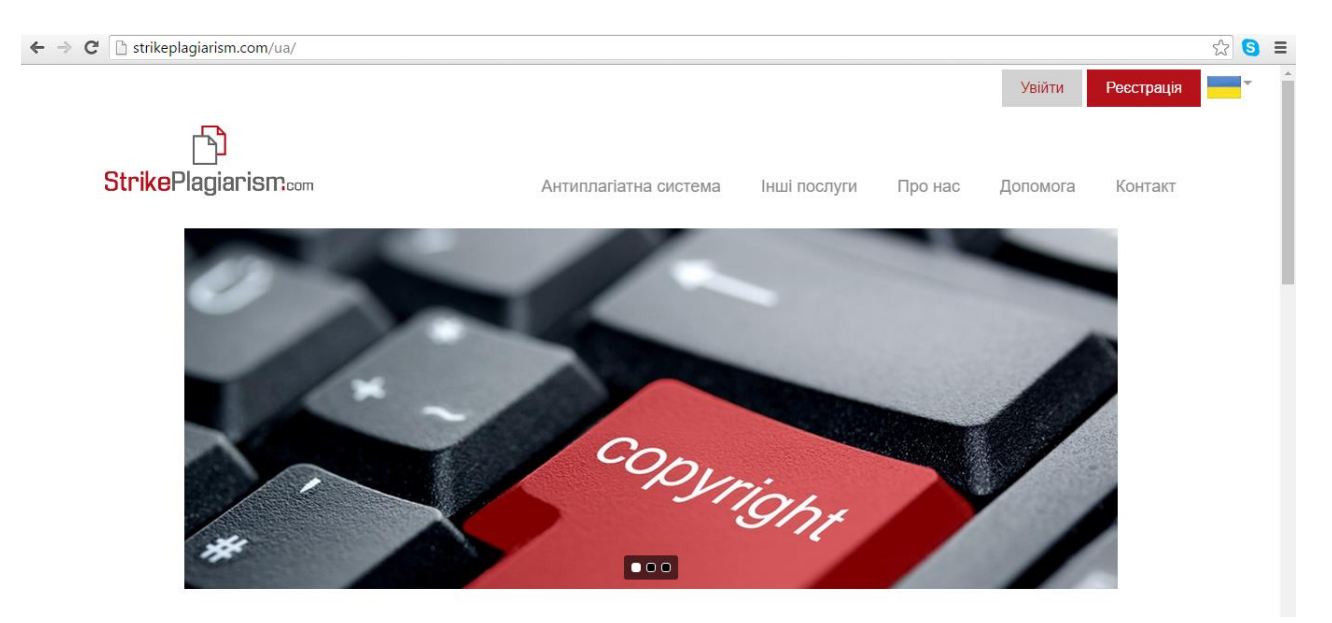

Рисунок 1. StrikePlagiarism.com головна сторінка - Вхід

### **III.** Перевірка документів

Для перевірки документа, увійдіть в свій обліковий запис і натисніть зелену кнопку «Перевірити Документ».

| Мій обліковий запис<br>▶ Моїдані<br>▶ Мова | Мої документи                              | Перевірити документ             |         |             |            |           |              |
|--------------------------------------------|--------------------------------------------|---------------------------------|---------|-------------|------------|-----------|--------------|
| Документи                                  | Ця таблиця містить р                       | езультати аналізу на плагіат    |         | Розшир      | ений пошук |           |              |
| Мої документи                              | <br>N≌                                     | Назва 🖕                         | Автор 👌 | Координатор | Дата 🖕     | Коефіцієн | т Подібності |
| Перевірити документ                        |                                            |                                 |         |             |            | 1 0       | 2 0          |
| CODES_LINKS                                | 1                                          |                                 |         |             |            |           |              |
| ▶ Коди<br>▶ Купити коди                    | Кількість записів на о<br>Іти на сторінку: | сторінці: <mark>5 т</mark><br>1 |         |             |            |           |              |
| Допомога                                   |                                            |                                 |         |             |            |           |              |
| • ЧАПИ                                     | •                                          |                                 |         |             |            |           | F            |
| <ul> <li>Зворотній зв'язок</li> </ul>      |                                            |                                 |         |             |            |           |              |
| Коди                                       |                                            |                                 |         |             |            |           |              |
| Великий 0 Малий 0                          |                                            |                                 |         |             |            |           |              |

Рисунок 2. Виглядд екрану після входу. Додавання документа

Після вибору цієї опції, з'являється екран, на якому Ви вибираєте метод додавання Вашого документа.

| Крок 1 - Додат    | и документ Крок 2 - | Аналізувати                                      |   |
|-------------------|---------------------|--------------------------------------------------|---|
| Вибрати метод зав | антаження документа |                                                  |   |
| IDOCI<br>IODTI    |                     | Як завантажити документ на антіплагіатний аналіз | ( |
|                   |                     |                                                  |   |

Рисунок 3. Вибір методу завантаження документа

Як показано на Рисунку 3, є два методи завантаження документа для аналізу: можна скористатися методом «копіювати і вставити» або завантажити вміст документа з файлу. Щоб додати документ з файлу (рекомендується), треба натиснути на кнопку «Завантажити файл» і вибрати текстовий документ (записаний у файлах DOC, DOCX, ODT або RTF) безппосередньо з комп'ютера. Після завантаження документа з'являється вікно «Редагувати Роботу», в якому потрібно заповнити необхідну інформацію: Назва, Автор, Координатор (науковий керівник), Підрозділ (наприклад, назва кафедри) і Тип Документа (тобто Дипломна робота бакалавра, Дипломна робота магістра, Есе), потім натиснути «Зберегти».

Якщо Ви обрали метод «копіювати і вставити», виділіть весь текст документа (Ctrl + A), потім копіюйте (використовуючи Ctrl + C) і вставте в розділ «Зміст» (Ctrl + V) Рисунок 4.

Plagiat.pl Ltd. Bakı Bəhruz Nuriyev 32, m. 45 tel. +994 70 6512203 tel. +994 12 480 0679

| Мій обпіковий запис                                            | Аналізувати документ                                                          |                      |        |                                            |                    |
|----------------------------------------------------------------|-------------------------------------------------------------------------------|----------------------|--------|--------------------------------------------|--------------------|
| <ul> <li>Мої дані</li> <li>Мова</li> </ul>                     | Крок 1 - Додати документ                                                      | Крок 2 - Аналізувати |        |                                            |                    |
| Документи                                                      | Вибрати метод завантаження докум                                              | ента                 |        |                                            |                    |
| <ul> <li>Мої документи</li> <li>Перевірити документ</li> </ul> |                                                                               | TRUTH                | Як зав | антажити документ на антіплагіатний аналіз | 0                  |
| Допомога                                                       | Gabariakkin qakii komodalin to                                                |                      |        |                                            |                    |
| <ul> <li>ЧАПИ</li> <li>Зворотній зв'язок</li> </ul>            | Дані документа<br>Заповнити форму<br>На зва                                   | 2                    |        | Зміст                                      | X                  |
| Контракт                                                       | Автор                                                                         |                      |        |                                            |                    |
| <ul> <li>Контракт<br/>неактивний</li> </ul>                    | Координатор<br>Підроаділ<br>Тип документа<br>Пропустити наступні веб сторінки | Sample Unit<br>      | •      |                                            |                    |
|                                                                |                                                                               |                      |        | Розмір документа:<br>Розражувати 0         | Зберегти Скасувати |

Рисунок 4. Вікно редагування документа. Метод «копіювати і вставити»

Повідомлення «Завершено» вказує на те, що документ був успішно завантажений. Повторюючи цю процедуру, Ви можете додати такі документи на аналіз (за один раз п'ять документів - як показано на **Рисунку 5**; завантаження додаткових документів вимагає повторного натискання кнопки «Перевірити Документ»).

Для завершення процесу натисніть на кнопку «Наступний» – таким чином документи набудуть статусу «Іде обробка» (це означає, що вони аналізуються). Як правило, час очікування Звіту Подібності не перевищує 24 годин, хоча, зазвичай це відбувається набагато швидше. Як тільки процес перевірки документа буде завершено, система автоматично відправить повідомлення про готовність звіту, а також сам звіт на адресу електронної пошти, яка є логіном користувача.

| Вибрати метод завант                             | аження документа          |   |                     |       |             |        | _     |
|--------------------------------------------------|---------------------------|---|---------------------|-------|-------------|--------|-------|
| Як завантажити документ на антіплагіатний аналіз |                           |   |                     |       |             |        |       |
| Завантажити файл                                 | Копіювати і вставити      |   |                     |       |             |        |       |
| Список документів                                |                           |   |                     |       |             |        |       |
| Nº                                               | Назва є                   | ) | Розмір<br>документа | Автор | Координатор | Статус | Дії   |
|                                                  |                           |   |                     |       |             |        |       |
| 1 Appendix D BA                                  | CKGROUND INFORMATION.docx |   | 27836               | Lilia | Lilia       | повний | 🔍 📝 🚳 |

#### Рисунок 5. Список документів, доданих для аналізу

Plagiat.pl Ltd. Bakı Bəhruz Nuriyev 32, m. 45

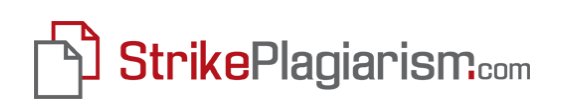

### **IV.** Оплата перевірки

Для внесення оплати в призначеному для користувача акаунті необхідно перейти в розділ **Коди** і натиснути на **Купити коди**. У відкритому вікні вибрати категорію документа і натиснути на кнопку **Далі**.

| Мій обліковий запис<br>▶ Мої дані                              | Аналізувати документ                                                                                                    |
|----------------------------------------------------------------|----------------------------------------------------------------------------------------------------|
| • Мова                                                         | Крок 0 - Обери категорію документа Крок 1 - Додати документ Крок 2 - Аналізувати                                                                                                    |
| Документи                                                      | Вибрати категорію документа                                                                                                    |
| <ul> <li>Мої документи</li> <li>Перевірити документ</li> </ul> | В антиплагіатній системі є два види кодів для завантаження і аналізу текстів.                                                                                                    |
| CODES LINKS                                                    | Великий Код використовується для аналізу Бакалаврських та Maricтерських робіт.                                                                                                    |
| ▶ Коди                                                         | Великий Код надається студенту автоматично на останньому семестрі і для його отримання, студент повинен звернутися із запитом до Адміністратора<br>антиплагіатної системи, надавши йому підтвердження завершення попереднього семестру.       |
| <ul> <li>Купити коди</li> <li>Допомога</li> </ul>              | Малий Код створений для аналізу робіт малого розміру і надається студенту викладем, науковим керівником або Адміністратором антиплагіатної<br>системи.                                                                                        |
| <ul><li> ЧАПИ</li><li> Зворотній зв'язок</li></ul>             | Якщо Студент був проінформований викладачем про те, що його робота буде перевірена в антіплагіатній системі, але Код відсутній на обліковому записі,<br>то в такому випадку їм необхідно звернутися до Адміністратора антиплагіатної системи. |
| Коди                                                           | Виорати категорно документа Студентська родота                                                                                                    |
| <ul> <li>Великий</li> <li>Малий</li> <li>0</li> </ul>          | Далі Скасувати                                                                                                    |

Рисунок б. Придбання кодів

На відкритому вікні слід обрати тип коду, тобто Великий або Малий код і натиснути на кнопку **Купити код**.

Відкривається сторінка процесу оплати, де необхідно внести дані вашої карти оплати. У деяких випадках потрібно вибрати тип карти VISA / MASTER CARD / MAESTRO, або спосіб оплати: картковий і за допомогою трансферу, далі підтвердити оплату, повернутися до підрозділу Документи і Перевірити документ.

### V. Звіт Подібності та його інтерпретація

Для перегляду Звіту Подібності, виконайте наступне: 1. Уввійдіть в систему (необхідна інструкція знаходиться у II Розділі).

Plagiat.pl Ltd. Bakı Bəhruz Nuriyev 32, m. 45

tel. +994 70 6512203 tel. +994 12 480 0679

Вигляд за замовчуванням після входу в систему - це перелік документів, представлений в системі разом із Коефіцієнтом подібності і Звітом подібності: скорочений варіант (містить список Коефіцієнтів подібності та список первинних документів), і повна версія (містить Коефіцієнти подібності, список первинних документів і текст документа з фрагментами, визначених як подібні і виділені різними кольорами шрифти в залежності від джерела запозичення - Інтернет або університетська база даних і, можливо, бази даних інших внз).

| 1401 | иця містить результати аналізу на плагіат |             | Розшире          | ений пошук              |                       |                |        |    |    |          |
|------|-------------------------------------------|-------------|------------------|-------------------------|-----------------------|----------------|--------|----|----|----------|
|      | Назва л                                   | Astron      | Координатор Лата |                         | Коефіцієнт Подібності |                | 0      | 2- |    |          |
| NE   |                                           | Colop 4     | координатор      |                         | 1 0                   | 2 <sup>‡</sup> | Статус | 36 | ят | Дя       |
| 1    | ROZDIL_2.docx                             | Зразок_Ліля | Зразок_Ліля      | 11-01-2016              | 36.9%                 | 30.9%          |        |    |    | <b>.</b> |
| 2    | Розділ 1                                  | Зразок_Ліля | Зразок_Ліля      | <mark>11-01-2016</mark> | 28.0%                 | 17.0%          |        |    | Ĺ, |          |
| 3    | Appendix D BACKGROUND INFORMATION.docx    | Lilia       | Lilia            | 23-06-2016              | 2.1%                  | 0.0%           |        |    | 4  |          |

Рисунок 7. Список документів

2. Для ознайомлення із Звітом подібності, оберіть «Короткий Звіт» або «Повний Звіт» в колонці Звіти. На приклад, нижче на ілюстрації зображений Звіт подібності у скороченому вигляді (Рисунок 8). Текст, з колірним виділенням (Рисунок 9), вказує на фрагменти, знайдені системою на Інтернет веб-сайтах (зелений) або інших ресурсах - база даних університету або можливо, база даних інших університетів (червоний). Два відтінки зеленого або червоного використовуються для розрізнення фрагментів, що слідують один за одним, знайдених на різних ресурсах або в різних частинах одного й того ж ресурсу.

| Зберегти Друк                                      |                     |
|----------------------------------------------------|---------------------|
| ороткий звіт                                       |                     |
| Назва:                                             | ROZDIL_2.docx       |
| Автор:                                             | Зразок_Ліля         |
| Координатор:                                       | Зразок_Ліля         |
| Дата звіту:                                        | 2016-01-11 14:06:50 |
| Коефіцієнт подібності №1: 👔                        | 36,9%               |
| Коефіцієнт подібності № 2: 👔                       | 30,9%               |
| Довжина фрази для коефіцієнта подібності<br>№ 2: 👔 | 25                  |
| Кількість слів:                                    | 469                 |
| Число знаків:                                      | 4 005               |
| Адреси пропущені при перевірці:                    |                     |

\_\_\_\_\_

Рисунок 8. Заголовок Звіту Подібності

Антиплагіатна інтернет-система StrikePlagiarism.com – це інструмент, який дозволяє перевіряти оригінальність аналізованого документа. ЇЇ завданням є точне визначення ступеню можливої подібності в завантаженому тексті у порівнянні з вмістом Інтернету та баз даних. Система надає вищезгадану інформацію, що дозволяє провести незалежну оцінку по відношенню до законності запозичень, знайдених в проаналізованому змісті документа. Метою системи не є ствердження чи проаналізований документ був написаний самостійно. Згідно з постановою «Про Вищу освіту» від 2005 року, програми усіх напрямків навчання крім правознавства, фармацевтики, психології, медицини, ветеринарної медицини, стоматології мають два етапи. В цьому йому допомагають його радники та асистентию. Система вищої освіти в Польщі перебуває в Європейській зоні вищої освіти. Разом з 29 іншими країнами, Польща підписала Болонську Декларацію, метою якої є створення європейського простору вищої освіти. Вищі навчальні заклади Польщі використовують ЕСТЅ (Європейська кредитна Система). Ця система впроваджена з метою полегшення процедуру порівняння рівня освіти студентів відповідно навчальним напрямкам.

Фламцінго (Phoenicopterus) — рід штахів, єдиний у родині фламінгових (Phoenicopteridae) та ряді фламінгоподібних (Phoenicopteriformes). Ведуть осілий (іноді бродлячий) <mark>спосі</mark>б життя, і лише фламінго в північній частині розповеродження перелітний. Селяться птахи на берегах великих озер численними колоніями. Вони вміроть виживали у різних екстремальних умовах, де багато інших тварин не виживає. Для прикладу, птахи можуть вижити у оточений солоної води, вміроть переживати дуже високії перепали температури.

Фламинго — суто колониальни птахи, гийздувания окремими парами не зустричалось. Дуже часто йхий і сиглють до 1 000 000 осіб.

Повідтьний темп дорослідшання компенсується довгожительством: за даними кідльцювання, багато птакіїв живуть понад 20-30 рокіїв. Окремії особини доживають до 50 рокіїв. У неводії птахи доживають до 30 рокіїв.

Метою системи є достачання матеріалів, які допоможуть користувачу прийняти таке рішення. Таким чином, Звіт Подібності завжди має бути додатково проаналізований компетентною особою. Зокрема, не варто оцінювати документ лише на підставі процентних ставок Коефіцієнта Подібності. Необхідно перевірити зміст документа – чи правильно зазначені цитування та чи вірно вказане джерело їх запозичення в бібліографії.

Актуальність теми. Після здобуття Україною незалежності одним із першочергових завдань розбудови демократичної, соціальної та правової держави стало формування власної законодавчої бази, в тому числі і в галузі трудового права. Робота в цій сфері полягає в комплексному оновленні трудового законодавства, яке б відповідало ринковим відносинам та міжнародним стандартам. Відповідних змін потребує і законодавство про відпустки. Нормативно-правова база про відпустки, яка перейшла в спадщину Україні з радянських часів, складалася із цілої низки законів та підзаконних актів, що викликало певні труднощі при їх застосуванні. У зв'язку з цим 15 листопада 1996 року в Україні було прийнято Закон «Про відпустки», який певною мірою «кодифікував» розрізнені нормативні акти та чітко визначив види відпустку, коло суб'єктів, які можуть скористатися правом на відпустку, порядок надання, поділу відпустки та частини тощо. Польські вищі навчальні заклади беруть участь в програмах міжнародного обміну студентами SOCRATES / Егазщих. Додаток до диплому, що видається після закінчення навчання, полегшує визнання освіти за кораоном.

Рисунок 9. Деталі Звіту Подібності

Plagiat.pl Ltd. Bakı Bəhruz Nuriyev 32, m. 45 tel. +994 70 6512203 tel. +994 12 480 0679

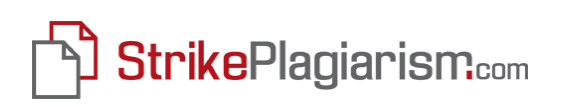

#### Основна інформація для інтерпретації Звіту Подібності

 StrikePlagiarism.com – Антиплагіатна інтернет-система - це інструмент, який дозволяє перевіряти оригінальність аналізованого документа. Його завданням є точне визначення ступеня можливої подібності в зареєстрованому тексті у порівнянні з вмістом в базах даних і Інтернеті. Система дає вищевказану інформацію, що дозволяє зробити незалежну оцінку щодо законності запозичень, знайдених в уже згадуваному змісті документа. Метою системи є не складання заяви про те, чи написаний тестований документ самостійно, а надання матеріалів, які допоможуть користувачеві прийняти це рішення. Таким чином, Звіти подібності завжди повинні бути проаналізовані компетентною особою. Зокрема, документ не слід оцінювати виключно на основі (процентних) ставок Коефіцієнту подібності. Слід перевірити вміст документа - чи правильно позначені цитати і запозичені вони з документів, перелічених у списку використаних джерел.

> Документи, в яких перевищений відсоток Коефіцієнту подібності, не можуть автоматично кваліфікуватися як плагіат.

- 2. StrikePlagiarism.com не определяет первоочередность создания документов, т.е. какой документ был создан раньше анализируемый или найденный Системой и принятый за источник. Таким образом, даже в случае неуверенности, пользователь не может лишь на основании Отчета Подобия определить, который документ является оригиналом, а который копией. Этот результат может быть достигнут только после более глубокого анализа документа.
- 3. В связи с установленными методами анализа сходств, Система также распознает определенные, общеиспользуемые фразы, такие как: «не стоит забывать, что» или «можно сазать, что». Однако значение этих терминов в общем объеме займствований, а также их влияние на величину процента Коэффициента Подобия не должно превышать 5 процентов. Анализы, производимые нашей компанией, показывают, когда в тексте содержится большое количество фраз, позаимствованных из профессионального языка, Коэффициент Подобия значительно увеличивается. В результате некоторые документы достигают относительно высоких коэффициентов,

хотя более глубокий анализ Отчета Подобия показывает, что они не содержат неприемлемых заимствований. Поэтому мы ввели второй Коэффициент Подобия. Коэффициент Подобия № 2 более точно определяет заимствования, найденные в анализируемом документе. Его значение вычисляется таким же образом, как и для Коэффициента Подобия № 1, но он идентифицирует фразы из определенного количества слов, установленных в университете. Мы предлагаем сотрудничающим университетам установить предел Коэффициент Подобия № 2 до 25 слов. Мы также рекомендуем делать детальный анализ всех отчетов, в которых Коэффициент Подобия № 2 превышает значение 5 процентов.

Высокое значение Коэффициента Подобия не означает плагиат.

### **VI.** Список документов

Вид по умолчанию после входа в учетную запись пользователя – это список документов добавленных на анализ (Рисунок 12). Документы показаны в очередности их добавления. В последующих столбцах Вы найдете информацию о: названии, авторе, координаторе, дате добавления документа, значение Коэффициента Подобия и Статусе документа (Идет обработка – в процессе проверки, Проверено, Выбран для Базы Данных, Добавлен в Базу данных). В Списке Документов Вы также можете обратиться к Отчету Подобия в полной или укороченной версии (колонка «Отчет»), как к размеру, так и к содержанию документа (колонка «Действия»).

Для добавления проверенного документа в Базу Данных Университета, установите галочку рядом с порядковым номером документа, после чего внизу появится иконка «Добавить в Базу Данных» (Рисунок 10). Вы можете добавить в Базу Данных любое количество документов, которые одновременно видны в списке документов.

| à  |                                        |             | Розшире     | ений пошук |                               | -                         | _      | _  | _        |          |
|----|----------------------------------------|-------------|-------------|------------|-------------------------------|---------------------------|--------|----|----------|----------|
| N≌ | Hasea e                                | Автор 😛     | Координатор | Дara ⊕     | коефщент По<br>1 <sup>©</sup> | дюності<br>2 <sup>©</sup> | Статус | 31 | зіт      | Дii      |
| 1  | Appendix D BACKGROUND INFORMATION.docx | Lilia       | Lilia       | 23-06-2016 | 2.1%                          | 0.0%                      |        | L. | <u>L</u> | <b>.</b> |
| 2  | Розділ 1                               | Зразок_Ліля | Зразок_Ліля | 11-01-2016 | 28.0%                         | 17.0%                     |        |    | 4        |          |
| 3  | ROZDIL_2.docx                          | Зразок_Ліля | Зразок_Ліля | 11-01-2016 | 36.9%                         | 30.9%                     |        | C. | 4        |          |

Рисунок 10. Додавання документів до Бази Даних

Для того, щоб знайти документ в списку документів (як показано на Рисунку 11), натисніть на кнопку «ч», щоб розгорнути список елементів і мати можливість пошуку по: заголовку документа, автору, координатору підрозділу, статусу документа, типу документа, діапазону Коефіцієнтів Подібності, датою завантаження документа, а також за датою підготовки Звіту подібності, розміром документа або Сигналу Тривоги (які розглядаються в розділі VIII - Словник корисних термінів).

|                            |                                                                                                |                                                | Розшир                                             | ений пошук                                       |                                               |                                                          |        |              |     |
|----------------------------|------------------------------------------------------------------------------------------------|------------------------------------------------|----------------------------------------------------|--------------------------------------------------|-----------------------------------------------|----------------------------------------------------------|--------|--------------|-----|
| На зва :                   |                                                                                                | c                                              | обсяг коефіцієнта                                  | подібності № 1:Е                                 | Від %                                         | До%                                                      |        |              |     |
| Автор:                     |                                                                                                |                                                | Обсяг коефіцієнта                                  | подібності № 2:Е                                 | Від%                                          | До%                                                      |        |              |     |
| коорди<br>Підрозі          | натор:                                                                                         | 3                                              | аванта <mark>ж</mark> ено:                         | E                                                | Від                                           | До                                                       |        |              |     |
| статус                     | -                                                                                              | •                                              | ата звіту:                                         | E                                                | Від [                                         | До                                                       | J      |              |     |
| LAGIA                      | RISM_CHECKED_DOCUMENTS: - +                                                                    |                                                | озмір:                                             | E                                                | Від                                           | До                                                       |        |              |     |
| ип дон                     | сумента: -                                                                                     |                                                |                                                    |                                                  |                                               |                                                          |        |              |     |
| П                          | ошук Скасувати                                                                                 |                                                |                                                    |                                                  |                                               |                                                          |        |              |     |
|                            |                                                                                                |                                                |                                                    |                                                  |                                               |                                                          |        |              |     |
|                            |                                                                                                |                                                |                                                    |                                                  | Коефіцієнт                                    | Подібності                                               |        |              |     |
| N≌                         | Назва 👳                                                                                        | Автор 🖯                                        | Координатор                                        | Дата е                                           | Коефіцієнт<br>1 <sup>÷</sup>                  | Подібності<br>2. <sup>6</sup>                            | Статус | Звіт         | Į į |
| N≌<br>1                    | Hassa e                                                                                        | Автор <sub>(-)</sub><br>Lilia                  | Координатор<br>Lilia                               | Дата е                                           | Коефіцієнт<br>1 <sup>©</sup><br>2.1%          | Подібності<br>2 <sup>©</sup><br>0.0%                     | Статус | 3eir         |     |
| N⊵<br>1<br>2               | Hassa o<br>Appendix D BACKGROUND INFORMATION.docx<br>Posgin 1                                  | Автор ⊖<br>Lilia<br>Зразок_Ліля                | Координатор<br>Lilia<br>Зразок_Ліля                | Дата е —<br>23-06-2016<br>11-01-2016             | Коефіцієнт<br>1 <sup>ф</sup><br>2,1%<br>28.0% | Падібності<br>2 <sup>(2)</sup><br>0.0%<br>17.0%          | Статус | Зыт<br>С. С. | #   |
| №<br>1<br>2<br>3           | Hassa o<br>Appendix D BACKGROUND INFORMATION.docx<br>Posgin 1<br>ROZDIL_2.docx                 | Автор ⊖<br>Lilia<br>Зразок_Ліля<br>Зразок_Ліля | Координатор<br>Lilia<br>Зразок_Ліля<br>Зразок_Ліля | Дата е<br>23-06-2016<br>11-01-2016<br>11-01-2016 | Коефіцієнт<br>1 0<br>2.1%<br>28.0%<br>36.9%   | Падібності<br>2 <sup>©</sup><br>0.0%<br>17.0%<br>30.9%   | Статус | 3eir         |     |
| №<br>1<br>2<br>3           | Hassa $_{\odot}$<br>Appendix D BACKGROUND INFORMATION.docx<br>Posgin 1<br>ROZDIL_2.docx        | Автор ⊖<br>Lilia<br>Зразок_Ліля<br>Зразок_Ліля | Координатор<br>Lilia<br>Зразок_Ліля<br>Зразок_Ліля | Дата е<br>23-06-2016<br>11-01-2016<br>11-01-2016 | Коефіцієнт<br>1 ÷<br>2.1%<br>28.0%<br>36.9%   | Подбності<br>2 <sup>(2)</sup><br>0.0%<br>17.0%<br>30.9%  | Статус | 3eir         |     |
| №<br>1<br>2<br>3<br>Бранід | Hassa<br>Appendix D BACKGROUND INFORMATION.docx<br>Posgin 1<br>ROZDIL_2.docx                   | Автор ⊖<br>Lilia<br>Зразок_Ліля<br>Зразок_Ліля | Координатор<br>Lilia<br>Зразок_Ліля<br>Зразок_Ліля | Дяга е<br>23-06-2016<br>11-01-2016<br>11-01-2016 | Коефіціснт<br>1 ÷<br>2.1%<br>28.0%<br>36.9%   | Подобності<br>2 <sup>(2)</sup><br>0.0%<br>17.0%<br>30.9% | Cranyc | 3eir         |     |
| №<br>1<br>2<br>3<br>Ранід  | Hassa ()<br>Appendix D BACKGROUND INFORMATION.docx<br>Posgin 1<br>ROZDIL_2.docx<br>окументи: 0 | Автор ⊖<br>Lilia<br>Зразок_Ліля<br>Зразок_Ліля | Координатор<br>Lilia<br>Зразок_Ліля<br>Зразок_Ліля | Дята —<br>23-06-2016<br>11-01-2016<br>11-01-2016 | Коефіціент<br>1 ♥<br>2.1%<br>28.0%<br>36.9%   | Порбності<br>2 <sup>С</sup><br>0.0%<br>17.0%<br>30.9%    | Статус | 3eir         |     |

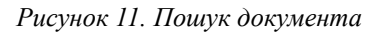

### VII. Обліковий запис користувача

Розділ «Мій Обліковий Запис» (Рисунок 12) в основному використовується для редагування даних користувача. Щоб змінити перональні дані, ввести контактний номер або посаду в Університеті, натисніть на кнопку «Редагувати» і внесіть необхідні зміни.

| Мій обпіковий запис                                            | Мої дані                                                |                       |
|----------------------------------------------------------------|---------------------------------------------------------|-----------------------|
| • Мої дані<br>• Мова                                           | Редагування даних                                       |                       |
| Документи                                                      | ім'я:<br>Прізвище:                                      | Tester<br>Student     |
| <ul> <li>Мої документи</li> <li>Перевірити документ</li> </ul> | логи (електронна адреса):<br>Дата реєстрації:           | 05-01-2016            |
| Допомога                                                       | Ви хочете отримувати повідомлення про Звіт<br>подібати: | ® Так <sup>©</sup> Ні |
| <ul><li>ЧАПИ</li><li>Зворотній зв'язок</li></ul>               | Редагувати Зберегти                                     | Пароль                |
| Контракт                                                       |                                                         |                       |
| <ul> <li>Контракт<br/>неактивний</li> </ul>                    |                                                         |                       |

Рисунок 12. Редагування облікового запису користувача

У розділі «Мій Обліковий Запис» Ви також можете змінити пароль доступу. Після натискання на кнопку «Змінити Пароль» з'явиться вікно, в якому Ви введете старий пароль, потім новий. Пароль користувача повинен складатися як мінімум з 8 знаків, з яких 2 повинні бути цифрами.

|                                     | Зміна пароля                    |                                                                                                    |          | ×         |  |
|-------------------------------------|---------------------------------|----------------------------------------------------------------------------------------------------|----------|-----------|--|
| едагування даних                    | Введіть старий пароль:          | ••••••                                                                                                    |          |           |  |
| Прізвище:                           | Новий пароль:                   |                                                                                                    |          |           |  |
| Логін (електронна адр               |                                 |                                                                                                    |          |           |  |
| Дата реєстрації:                    | Введіть заново новий<br>пароль: | The second second secon |          |           |  |
| Ви хочете отримувати<br>подібності? |                                 |                                                                                                    | Зберегти | Скасувати |  |
| Редагувати                          | Зберегти                        | Пароль                                                                                                    |          |           |  |

Рисунок 13. Профіль Користувача, зміна пароля

### VII. Додаткові можливості

Однією з додаткових можливостей, доступних для користувачів, є перевірка друкованих та електронних версій документа. Це робиться шляхом порівняння змісту трьох обраних сторінок обох версій документа, для того, щоб переконатися, що обидві версії, друкована та електронна, містять однаковий варіант документа.

Номери перевіряються сторінок, з'являються автоматично, коли Ви вводите в поле загальна кількість сторінок документа і вибераете «Перевірку».

| Підтвердження ідентично                 | сті електронної та друкованої версій наукової роботи.                                  |
|-----------------------------------------|----------------------------------------------------------------------------------------|
| (Якщо на вказаній сторі<br>однаковими?) | нці немає тексту, будь ласка, порівняйте наявні таблиці, малюнки або графіки.Чи є вони |
| Перевірка випадково виб                 | раних сторінок                                                                         |
| Назва:                                  | Referat 1.1.docx                                                                       |
| Автор:                                  | Янчук Святослав                                                                        |
| Кількість сторінок:                     | 98                                                                                     |
| Номери сторінок для<br>перевірки:       |                                                                                        |
| Перевірити                              | Скасувати                                                                              |
|                                         |                                                                                        |

Рисунок 14. Перевірка відповідності документів

При перевірці відповідності роздрукованого тексту та його електронного еквівалента, необхідно:

- Порівняти зміст першого і останнього рядків (чи містять вони одні і ті ж слова і чи в тому ж порядку),
- Порівняти кількість абзаців,
- Порівняти перший рядок другого абзацу тексту.

Якщо в результаті перевірки відповідності буде встановлено, що порівнювані сторінки ідентичні, підтвердіть результат перевірки за допомогою кнопки «Я приймаю», надавши його для подальшого етапу процедури Антиплагіат. Повідомлення про перевірку з вмістом кількості перевірених сторінок, буде автоматично вставлено в Тему Документа.

Якщо документ не підтверджений, скористайтеся кнопкою «Не приймаю». У цьому випадку, студент отримує інформацію про базу, на якій було встановлено неідентичність файлів.

Іншою додатковою функцією, доступною для користувачів, є створення додаткових документів, необхідних в процесі захисту диплома, наприклад, Протоколу про оригінальность дисертації, заповненого Координатором. Зміст подібного документа визначається в Університеті. Додаткові файли документації, видимі в Списку документів, наведені на Рисунку 15.

Для того, щоб активувати додаткові функції, звертайтеся до Системного Адміністратора Антиплагіату Університета та / або на сервіс StrikePlagiarism.com.

| ▶ Моїдані<br>▶ Мова                                       | Мої до<br>Ця табл | кументи<br>иця містить результати аналізу на плагіат |                                          |                                       | Розширений | пошук        |            |        |          |             | Перевірит | ти документ |
|-----------------------------------------------------------|-------------------|------------------------------------------------------|------------------------------------------|---------------------------------------|------------|--------------|------------|--------|----------|-------------|-----------|-------------|
| Документи                                                 |                   |                                                      | 2                                        |                                       |            | Коефіцієнт Г | Тодібності |        |          |             | Завантах  |             |
| Мої документи                                             | N≌                | Назва 👳                                              | Автор 🗧                                  | Координатор                           | Дата 😄 📃   |              |            | Статус | 3        | віт         | Документ  | Дii         |
| <ul> <li>Перевірити документ</li> <li>Допомога</li> </ul> | □ 1               | Referat 1.0.docx                                     | Павлов<br>Олександр<br>Олександрови<br>ч | Мальований<br>Олександр<br>Григорович | 07-10-2015 | 99.3%        | 99.3%      |        | Li       | <b>Q</b>    |           |             |
| <ul> <li>ЧАПИ</li> <li>Зворотній зв'язок</li> </ul>       | 0 2               | Referat 2.2.docx                                     | Безпалько<br>Сергій<br>Анатолієвич       | Леонід<br>Панасович<br>Хоробрий       | 07-10-2015 | 93.2%        | 92.3%      |        | C.h      | <u>.</u>    |           | <b>.</b>    |
| Контракт<br>• Лічильник тестів 3                          | 3                 | Referat 2.1.docx                                     | Григоренко<br>Роман<br>Анатолієвич       | Наюк Рімвідас<br>Петрович             | 05-10-2015 | 74.2%        | 68.3%      | 6      | <b>D</b> | <u>i</u>    |           |             |
|                                                           | 4                 | Referat 2.docx                                       | Яценко<br>Григорій<br>Тарасович          | Панасюк<br>Сергій<br>Леонідович       | 29-09-2015 | 78.2%        | 75.1%      | 6      |          | <b>L</b> ., |           | ≣•          |

Рисунок 15. Додаткова колонка в Списку Документів

### VIII. Контакт

Якщо Ви зіткнулися з проблемами при експлуатації системи, звертайтеся до Системного Адміністратора Антиплагіату Університета. Якщо проблема не зникла, зверніться в наш сервіс StrikePlagiarism.com за допомогою форми, доступної після входу в систему (Рисунок 16) або відправивши листа електронною поштою за адресою: help@StrikePlagiarism.com. Типові запитання, можо знайти в розділі ЧАПИ.

| Мій обліковий запис                                     | Зворотній зв'язок                    |   |
|---------------------------------------------------------|--------------------------------------|---|
| ▶ Мої дані<br>▶ Мова                                    | Контактний формуляр                  |   |
| Документи                                               | Виберіть одержувача повідомлення     |   |
| Мої документи                                           | IM'я Sveta                           |   |
| <ul> <li>Перевірити документ</li> </ul>                 | Прізвище Abbasova                    |   |
| CODES_LINKS                                             | електронна адреса Текст повідомлення |   |
| <ul><li>Коди</li><li>Купити коди</li></ul>              |                                      | - |
| Допомога                                                |                                      |   |
| <ul> <li>• ЧАПИ</li> <li>• Зворотній зв'язок</li> </ul> |                                      |   |
| Коди                                                    |                                      |   |
| <ul> <li>Великий 0</li> <li>Малий 0</li> </ul>          | Відправит                            |   |

#### Рисунок 16. Контакна форма

### **IX.** Глосарій корисних термінів

Сигнал тревоги – повідомлення про втрату чинності в Звіті Подібності, вказує на наявність в тексті знаків замінених схожими з одного алфавіту на інший. Функція сигналу тривоги звертає увагу Координатора на обґрунтованість використання зазначених символів, присутність яких може вказувати на спробу фальсифікації результату перевірки і збільшенні оригінальності роботи.

Документи, які містять сигнал тривоги, виділені жовтим кольором в списку документів, а у відповідних звітах Подібності відзначені знаком оклику.

**Звіт Подібності -** це документ, створений системою StrikePlagiarism.com, який містить інформацію про запозичення, знайдені в уже згадуваному документі.

Коефіцієнт Подібності № 1 – це значення (виражене в процентах), яке визначає рівень запозичень, знайдених в певних джерелах (база даних університету, база даних інших університетів, що беруть участь в програмі обміну базами даних та Інтернет ресурсу), що складається як мінімум з 5 слів. Перевищення встановленого значення в Коефіцієнті Подібності № 1 означає надмірне використання запозичень. Так як у всіх мовах є загальновикористані фрази з п'яти і більше слів, перевищення встановленого значення Коефіцієнта Подібності № 1 лише дає загальне уявлення про можливості плагіату і, в принципі, вимагає додаткової перевірки з боку уповноваженої особи (Координатора).

tel. +994 70 6512203 tel. +994 12 480 0679 Ліміт значення Коефіцієнта Подібності № 1 рекомендований StrikePlagiarism.com це 50%.

Коефіцієнт Подібності № 2 – це процентне значення, яке визначає запозичення, взяті з певних джерел (база даних університету, база даних інших університетів, що беруть участь в програмі обміну базами даних та Інтернет ресурсу), що складається як мінімум з 25 слів. Межа довжини (відмінною від 25 слів) також може індивідуально визначатися Системним Адміністратором Антиплагіату Університета на основі керівних принципів, прийнятих університетом, і рекомендацій, зроблених службою StrikePlagiarism.com. Перевищення встановленого значення Коефіцієнта Подібності № 2, є достовірним сигналом про виявлення неприпустимих запозичень в документі. Ідентичні фрази, що складаються з 25 слів, навряд чи можна знайти загальновживаною мовою, їх присутність в документі, є переконливим доказом запозичення. Наявність запозичень вимагає проведення перевірки уповноваженої особи (Координатора), так як це може бути фактом запису чужого контенту (наприклад правильність маркування цитати).

Ліміт значення Коефіцієнта Подібності № 2 рекомендований StrikePlagiarism.com це 5%.

#### Ми бажаємо Вам продуктивної роботи з Системою StrikePlagiarism.com!